# **S903 – Default Setting -Installer Guide**

## Step to login 'MENU'

Select '#' key for Enter.

- 1. Push button MENU, 'i'
- 2. Create supervisor ID : Default ID is 'empty'

# **Default setting guide for Installer**

## 1. Create Supervisor User & Password

Choose 1.Supervisor -> 1. User -> 1.1 Add User -> Set ID user (eg: 1) Then complete with below setting list,

- 1.1.1 Authorization  $\rightarrow$  (*1- user*)
  - -> Enroll finger print,
  - -> Set as alarm finger -> No
  - -> set 2.No (if enroll FP- 2 fingers)
  - -> Set Pin (compulsory to set a pinr)
  - ->Valid periods (just press button \* for escape)
  - -> Choice Group -> 2-No
  - -> Set priority -> 1 and enter (#)

## 2. Set Date & time

Choose 1.System -> 1.3. Preference -> 1.3.3 Date & Time ( YYYY/MM/DD )

(e.g.: 1 – *depend on user supervisor password* ). Choose Menu ->2. Options -> 2.1 System Opt -> 2..1.1 Date (eg: 2007/08/10). Choose Menu ->2. Options -> 2.1 System Opt -> 2..1.2 Time (*HH* : *MM* : *SS* ) (e.g.: 12:50:00)

#### 3. Insert Node Number(Terminal ID)

Choose 1.System -> 1.3. Preference -> 1.3.2 Communicate -> 1.3.2.1 Node number (default is '0') (e.g.: 1 – *depend on user*).

#### 4. Insert Baud Rate

Choose 1.System -> 1.3. Preference -> 1.3.2 Communicate -> 1.3.2.3 Baud Rate (default is '9600') (*Set Baud Rate: 115200*).

#### 5. Create New User

Choose 1.System -> 1. User -> 1.1 Add User -> Set ID user (eg: 1002) Then complete with below setting list, 1.1.1 Authorization -> (*1-Normal user*)

- -> Enroll finger print,
- -> Set as alarm finger -> No
- -> Enroll finger print, proceed to  $2^{nd}$  finger if need for 2nd finger -> if no need press button \* for escape
- -> Enroll finger print, proceed to  $3^{rd}$  finger if need for 3rd finger -> if no need press button \* for escape
- ->Multi fingers Verification -> set 2.No (if enroll FP- 2 fingers) OR -> Set 1.-one (if enroll FP- 3 fingers)
- -> Set Pin (if no need press button \* for escape)
- ->Valid periods (just press button \* for escape)
- -> Choice Group -> 2-No

-> Set priority -> 1 and enter (#

# 6. Network Setting – Set Device IP -> Open Xport Installer Software

| ->(        | эреп л    | Jon I     | nstaner   | Software  | 5                    |                            |                | _ |     |                |               |        |
|------------|-----------|-----------|-----------|-----------|----------------------|----------------------------|----------------|---|-----|----------------|---------------|--------|
| - <u>-</u> | 🔑 Lantr   | onix X    | Port Inst | aller 3.2 |                      |                            |                |   |     |                |               |        |
|            | File Edit | View      | Action H  | elp       |                      |                            |                |   |     |                |               |        |
|            |           | 2         |           |           |                      |                            |                |   | Net | work Interface | must be same  | e with |
|            | search /  | Assign II | P Ping    |           |                      |                            |                |   | VOI | r PC           | lindst of sum |        |
|            | Туре      |           | Name      | Gr        | E Network Int        | erface #0: Int             | el(B) PBO A    |   | Jou |                |               |        |
|            |           |           |           |           |                      |                            |                |   |     |                |               |        |
|            |           |           |           |           |                      |                            |                |   |     |                |               |        |
|            |           |           |           |           |                      |                            |                |   |     |                |               |        |
|            |           |           |           |           |                      |                            |                |   |     |                |               |        |
|            |           |           |           |           | N - to a shall be to | 4                          |                |   |     |                |               |        |
|            |           |           |           |           | The PC netwo         | nace<br>rk card to use for |                |   |     |                |               |        |
| 1          | <         |           |           | >         | communicatin         | g, where multiple          | e cards are pr |   |     |                |               |        |
| _          | 🍯 Done    |           |           |           |                      |                            |                | 8 |     |                |               |        |
|            |           |           |           |           |                      |                            |                |   |     |                |               |        |

-> Click icon Search for check IP at devices

| Network                                             |
|-----------------------------------------------------|
|                                                     |
| Network Interface<br>The PC network card to use for |
| E                                                   |

- -> For Change New IP address -> Select devices and click icon Assign IP -> Write new IP address and click OK

| 😼 Lantron                                                                                                    | ix XPort Insta | iller 3.2      |                         |      |                             |                                |   |
|----------------------------------------------------------------------------------------------------|----------------|----------------|-------------------------|------|-----------------------------|--------------------------------|---|
| File Edit Vi                                                                                                    | e / Action De  | vice Help      |                         |      |                             |                                |   |
| Search Ass                                                                                                    | ign IP Ping    | Update Upgrade | Telnet Web              |      |                             |                                |   |
| Туре                                                                                                    | Name           | Group          | IP Address              | Ha   | Retry Counter               | 3                              | ^ |
| 🖄 (unknown                                                                                                    | )              |                | 192.168.1.33            | 00-2 | Retry Timeout               | 250                            | _ |
| Assign IP Address Hardware Address: (e.g. 00-20 00-20-4A-87-20-48 IP Address to assign: (decimal 192.1681138 Done |                |                | -14-01-18)<br>notation) |      | OK<br>Cancel me fo<br>store | me for identifying the device. |   |